1) Visit this link-

b)

https://transportation.ucsd.edu/commute/permits/index.html#NW-%E2%80%93-Night-&-Weekend

a) Click on the "Online" link Under "NW- Night & Weekend"

| NW – Night & Weekend                                                                                                    |
|----------------------------------------------------------------------------------------------------|
| Eligibility:<br>Everyone<br>Options (see permit pricing above):<br>Consecutive Days, 1 Day<br>Purchase:<br>Online<br>Valid NW permits allow parking in these spaces:<br>• \$: 3 p.m 7:30 a.m. weekdays and all day on weekends<br>• D: 3 p.m 7:30 a.m. weekdays and all day on weekends<br>• D: 3 p.m 7:30 a.m. weekdays and all day on weekends<br>• D: 3 p.m 7:30 a.m. weekdays and all day on weekends<br>• D: 3 p.m 7:30 a.m. weekdays and all day on weekends<br>• D: 3 p.m 7:30 a.m. weekdays and all day on weekends<br>• Option - 7 a.m. weekdays and all day on weekends<br>• Option - 7 a.m. weekdays and all day on weekends<br>• Option - 7 a.m. weekdays and all day on weekends |
| OPH - Off-Peak Hours Staff (+)                                                                                                    |
| Next on the UCSD Transportation page make signup with a guest account                                                                                                    |
| PARKING PORTAL PERMITS V CITATIONS VEHICLES                                                                                                    |
| UC San Diego<br>TRANSPORTATION SERVICES                                                                                                    |

Purchase parking permits, transit passes and appeal or pay citations.

Online Services

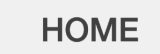

Transportation and Parking Online Services

c) After creating an account, log in with your new account

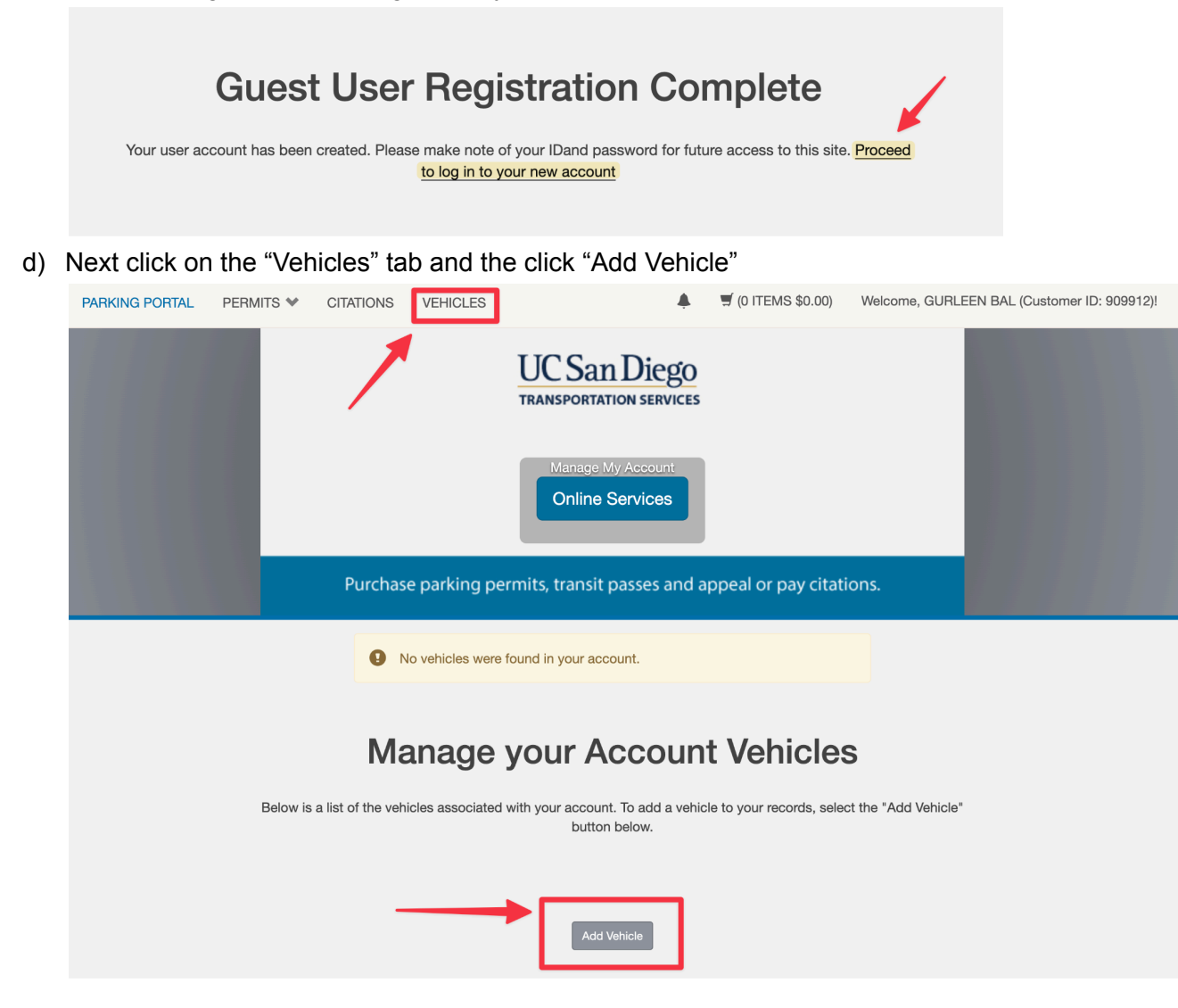

e) Next click "Get Permits" under the Permits tab and select "Night/Weekend"

| PARKING PORTAL | PERMITS 💙                    | CITATIONS | VEHICLES     |                                   | 🛒 (0 ITEMS \$0.00)  | Welcome, GURLEEN BAL (Customer ID: 909911)! |
|----------------|------------------------------|-----------|--------------|-----------------------------------|---------------------|---------------------------------------------|
|                | View Your Per<br>Get Permits | mits      |              | UC San Diego                      |                     |                                             |
|                | L                            |           |              | Manage My Account Online Services |                     |                                             |
|                |                              | Purchas   | e parking pe | ermits, transit passes and a      | ppeal or pay citati | ons.                                        |

## HOME

| Select          | Quantity      | Permit Amount  | Description          |  |
|-----------------|---------------|----------------|----------------------|--|
| 0               | 1             | \$124.99       | SPIN 450 Minute Pass |  |
| 0 1             |               | \$199.99       | SPIN 800 Minute Pass |  |
| Consecu         | utive Day (30 | ) Day Minimum) |                      |  |
| Select Quantity |               | Permit Amount  | Description          |  |
| 0               | 1             | \$0.83 / day   | Night /Weekend       |  |
| Daily Pe        | ermits        |                |                      |  |
| Select          | Quantity      | Permit Amount  | Description          |  |
| 0               | 1             | \$5.00 / day   | D One Day            |  |
| 0               | 1             | \$1.50 / day   | Motorcycle - \$1.50  |  |
| $\bigcirc$      | 1             | \$4 50 / day   | Night /Weekend       |  |

Disclaimer: 10-day permits are only valid when activated through ParkMobile. Please see the <u>Transportation Services website</u> or your receipt for instructions on how to redeem and activate your parking permit.

f) Once you select the appropriate date, the system will take you through payments.